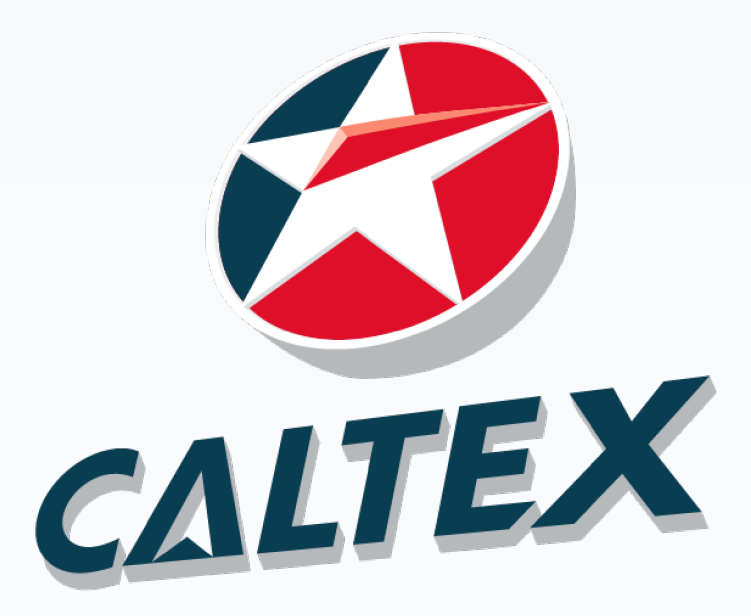

## **WIRA CALTEX Registration**

## **Pendaftaran WIRA CALTEX**

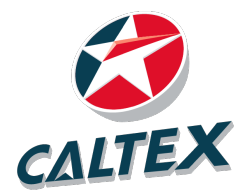

 $\sim$ 

# Step 1 | Langkah 1

Go to the link below | Lawati pautan di bawah

https://wira-reg.retailbuzz.com.my/

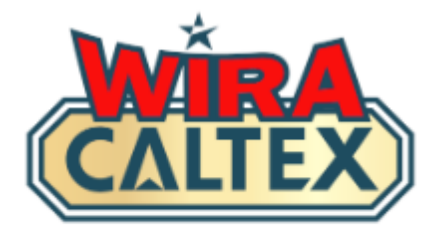

### Register now to join the challenge and get the latest updates from Retail Buzz.

Daftar sekarang untuk menyertai cabaran dan mendapatkan kemas kini terkini dari Retail Buzz.

### Name

Nama

### Mobile (WhatsApp)

Telefon Bimbit (WhatsApp)

Please ensure you have a registered WhatsApp application on your mobile phone

Sila pastikan anda telah berdaftar aplikasi WhatsApp pada telefon bimbit anda

| 010 |  |
|-----|--|
| 010 |  |

- 11111111

### Station Name

Nama Stesen

(State / Negeri)

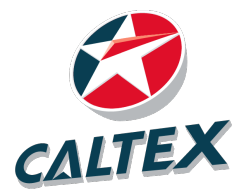

# Step 2.1 | Langkah 2.1

# Complete the following information | *Lengkapkan maklumat berikut* :-

## Name

| Mobile (Whats                                      | App)                                          |                                     |                                                                              |                                                                 |
|----------------------------------------------------|-----------------------------------------------|-------------------------------------|------------------------------------------------------------------------------|-----------------------------------------------------------------|
| Telefon Bimbit (V                                  | VhatsApp)                                     |                                     |                                                                              |                                                                 |
| Please ensure y<br>Sila pastikan anda              | <b>you have a regis</b><br>telah berdaftar aj | <b>tered Whats</b><br>plikasi Whats | App application on your mobile phone<br>App pada telefon bimbit anda         |                                                                 |
| 010                                                | ~                                             | - 11111                             | .111                                                                         |                                                                 |
|                                                    |                                               |                                     |                                                                              |                                                                 |
| <mark>2. Examp</mark> l                            | e : If your numb                              | <mark>er is 0111-</mark>            | 12345678, select 0111 from dropdown                                          | n list and key in 12345678                                      |
| 2. Exampl<br>Contoh                                | e : If your numt<br>: Jika nombor a           | oer is 0111-<br>anda ialah (        | 12345678, select 0111 from dropdowr<br>1111-12345678, pilih 0111 dari senara | n list and key in 12345678<br>ai "dropdown" dan masukkan 123450 |
| <mark>2. Exampl</mark><br>Contoh<br>Station Name   | e : If your numb<br>: Jika nombor a           | per is 0111-<br>anda ialah (        | 12345678, select 0111 from dropdowr<br>)111-12345678, pilih 0111 dari senara | ı list and key in 12345678<br>ai "dropdown" dan masukkan 123450 |
| 2. Exampl<br>Contoh<br>Station Name<br>Nama Stesen | e : If your numb<br>: Jika nombor a           | per is 0111-<br>anda ialah (        | 12345678, select 0111 from dropdowr<br>)111-12345678, pilih 0111 dari senara | n list and key in 12345678<br>ai "dropdown" dan masukkan 123450 |

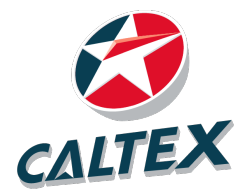

# Step 2.2 | Langkah 2.2

If you cannot find your station in the list, please contact the WIRA CALTEX campaign coordinator at WhatsApp +6010-8441779 for assistance |

Jika anda tidak dapat mencari stesen anda dalam senarai, sila hubungi penyelaras kempen WIRA CALTEX di WhatsApp +6010-8441779 untuk bantuan

| Kuala Lumpur                              |  |
|-------------------------------------------|--|
| Kuala Lumpur                              |  |
| (Station / Stesen)                        |  |
| Fossron Sdn Bhd                           |  |
| Hedges Calnergy Sdn Bhd                   |  |
| Hedges Setiawangsa Sdn Bhd                |  |
| Jelita Eksklusif (Taman Melawati) Sdn Bhd |  |
| Mieza Services Enterprise                 |  |
| Ocean Wide Service Station Sdn Bhd        |  |
| Petrovision Trading                       |  |
| Stesen Jaya Gemilang Sdn Bhd              |  |
| Stesen Servis E&C Sdn Bhd                 |  |
| Stesyen Minyak Musim Sdn Bhd              |  |
| Syabas Jitu Sdn Bhd                       |  |
| TL Bintang Malu Sdn Bhd                   |  |

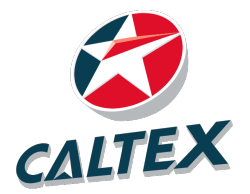

# Step 3 | Langkah 3

## Provide the following information and click "Submit" | Berikan maklumat berikut dan klik "Hantar"

### Confirm the following questions.

Sahkan soalan berikut.

| 1 | Are you or your close relatives <sup>1</sup> previously holding a                    | 0   | 0     |
|---|--------------------------------------------------------------------------------------|-----|-------|
|   | government official position?                                                        | YES | NO    |
|   | Adakah anda atau saudara <sup>1</sup> anda pernah memegang jawatan                   | YA  | TIDAK |
|   | kerajaan?                                                                            |     |       |
| 2 | Are you related to official <sup>2</sup> /prior <sup>3</sup> officials?              | 0   | 0     |
|   | Adakah anda mempunyai hubugan keluarga dengan pegawai <sup>2</sup> /                 | YES | NO    |
|   | bekas <sup>2</sup> pegawai?                                                          | ΥA  | TIDAK |
| 3 | Are you involved in any business <sup>4</sup> relationship with any                  | 0   | 0     |
|   | official <sup>2</sup> /prior <sup>3</sup> officials or family members of an official | YES | NO    |
|   | /prior official?                                                                     | YA  | TIDAK |
|   | Adakah anda mempunyai hubungan perniagaan <sup>4</sup> dengan pegawai <sup>2</sup>   |     |       |
|   | /bekas <sup>3</sup> pegawai atau keluarga pegawai /bekas pegawai?                    |     |       |

By submitting this form, you hereby agree to the Terms and Conditions and Privacy Policy to participate in WIRA CALTEX organised by Chevron Malaysia Limited.

Dengan menyerahkan borang ini, anda dengan ini bersetuju menerima Terma dan Syarat serta Polisi Privasi untuk menyertai WIRA CALTEX yang dianjurkan oleh Chevron Malaysia Limited.

#### **Click here for Frequently Asked Questions (FAQs)**

Klik di sini untuk Soalan Lazim

SUBMIT / HANTAR

## **Note:**

 $\square$ 

Click on the "Terms and Conditions and Privacy Policy" and "Frequently Asked Questions (FAQs)" to find out more about the campaign.

## Nota:

Klik pada "Terma dan Syarat dan Dasar Privasi" dan "Soalan Lazim (FAQ)" untuk mengetahui lebih lanjut mengenai kempen ini.

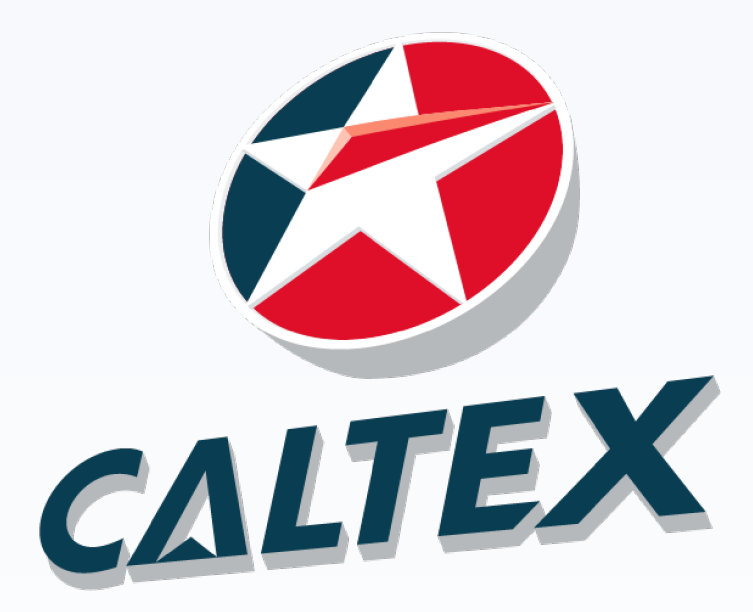

## CONGRATULATIONS! You have registered for WIRA CALTEX.

TAHNIAH!

Anda telah mendaftar untuk WIRA CALTEX.